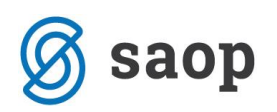

## Delitev plačila nad izbranim zneskom

V Plačilnem prometu je omogočena delitev plačila/ plačilnega naloga nad izbranim zneskom.

## 1. Nastavitev

V Plačilnem prometu, v meniju **Nastavitve programa** obkljukamo *Delitev plačila nad* in vnesemo izbrani znesek v EUR. Vnos potrdimo.

| 🔀 Saop Plačilni promet - Podjetje - Trgovina na debelo in drobno                                                              | _ | ×           |
|----------------------------------------------------------------------------------------------------|---|-------------|
| Plačilni <u>n</u> alogi – Ši <u>f</u> ranti – Pripo <u>m</u> očki – <mark>Nastavitve programa</mark> Poročila – <u>Z</u> apri |   | <b>&gt;</b> |
|                                                                                                    | _ | <br>-       |

| 🗔 Saop SAOP Plačilni promet -  | sprememba                                                                                               |   | _ |      |      |     | ×   |
|--------------------------------|----------------------------------------------------------------------------------------------------|---|---|------|------|-----|-----|
| Nastavitveni podatki           |                                                                                                    | 2 | I | ☆    | R    |     | 8   |
| Povezave Opombe                |                                                                                                    |   |   |      |      |     |     |
| Šifranti                       |                                                                                                    |   |   |      |      |     |     |
| Številka šifranta za stranke   | 006 Podjetje - Trgovina na debelo in drobno                                                             |   |   |      |      |     |     |
| Številka šifranta za konte     | 006 Podjetje - Trgovina na debelo in drobno                                                             |   |   |      |      |     |     |
| Številka šifranta za SM in SN  | 006 Podjetje - Trgovina na debelo in drobno                                                             |   |   |      |      |     |     |
| Številka šifranta za zaposlene | 006 Podjetje - Trgovina na debelo in drobno                                                             |   |   |      |      |     |     |
| – Stranka uporabnik            |                                                                                                    | _ |   |      |      |     |     |
| Šifra                          | 0000001 PODJETJE d.o.o.                                                                                 |   |   |      |      |     |     |
|                                | Cesta goriške fronte 46                                                                                 |   |   |      |      |     |     |
|                                | Sempeter pri Gorici                                                                                     |   |   |      |      |     |     |
| Stiki<br>Šifra                 |                                                                                                    |   |   |      |      |     |     |
| Šifra tečajne liste            |                                                                                                    |   |   |      |      |     |     |
| Vreta tečaja                   |                                                                                                    |   |   |      |      |     |     |
| vista tecaja                   |                                                                                                    |   |   |      |      |     |     |
|                                | Ovoz izpiskov     Ovoz izpiskov     Ovoz izpiskov     Ovoz izpiskov     Ovoz izpiskov     Ovoz izpiskov |   |   |      |      |     |     |
| Obvezen vnos                   |                                                                                                    | _ |   |      |      |     |     |
|                                | Stroškovno mesto                                                                                        |   |   |      |      |     |     |
|                                | Stroškovni nosilec                                                                                      |   |   |      |      |     |     |
|                                |                                                                                                    |   |   |      |      |     |     |
|                                |                                                                                                    |   |   |      |      |     |     |
|                                |                                                                                                    |   |   |      |      |     |     |
|                                |                                                                                                    |   |   |      |      |     |     |
|                                |                                                                                                    |   |   |      |      |     |     |
|                                |                                                                                                    |   |   |      |      |     |     |
|                                |                                                                                                    |   |   |      | ,    |     |     |
|                                |                                                                                                    |   | × | Opus | ti 🖌 | Pot | rdi |
| krbnik 006                     |                                                                                                    |   |   |      |      |     |     |

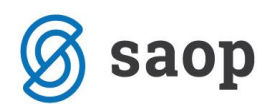

## 2. Delitev plačila

V primeru urejene nastavitve za delitev plačila nam program pri pripravi plačilnih nalogov plačilo ustrezno razdeli.

Primer:

V nastavitvah programa smo vnesli izbrani znesek 50.000,00 EUR. Pripravljen in označen imamo plačilni nalog v višini 52.555,00 EUR.

| 🙀 Saop SAOP Plačilni promet - Podjetji                      | e - Trgovina na debelo in drobno  |                                |                                                                            |                                                                                                    | – 🗆 ×                      |
|-------------------------------------------------------------|-----------------------------------|--------------------------------|----------------------------------------------------------------------------|----------------------------------------------------------------------------------------------------|----------------------------|
| Plačilni nalogi - Priprava plačilnih                        | nalogov                           |                                |                                                                            | Jin 🙀                                                                                                    |                            |
| Stranka<br>Referent nabave<br>Prva gruča<br>Datum valute do |                                   |                                | <ul> <li>Vsi nalogi</li> <li>V domači d.e.</li> <li>V tuji d.e.</li> </ul> | Statusi nalogov<br>C Vsi nalogi<br>C Neoznačeni nalogi<br>C Označeni nalogi<br>C Poslani nalogi<br>C Plačani nalogi | C Zbirno                   |
| Datum zapadlosti 21.08.2020                                 |                                   |                                | - Q                                                                        | Vsi zapisi                                                                                                    |                            |
| Datum zapa                                                  | dlosti 👻                          | Datum plačila 🔻                |                                                                            | Datum plačila 🔍                                                                                                    | &                          |
| Fi                                                          | )<br>¥:                           | EII .                          | Tel 1                                                                      | EI I                                                                                                    |                            |
| 🖉 V plačilo 🛛 🥒 Tip n 📝 Znesek pre                          | edloga Datum predloga             | Znesek za plačilo Zap.številka | ▼ Datum zap Številka dokur                                                 | nenta Šifra prejemnika                                                                                              | Šifra prejemnika - zapo: ^ |
| I                                                           | 52.555,00                         | 52.555,00 44                   | 21.08.2020                                                                 | 0000219                                                                                                    |                            |
|                                                             |                                   |                                | ß                                                                          |                                                                                                    |                            |
| <                                                           | 52.555,00                         | 52.555,00                      |                                                                            |                                                                                                    | >                          |
| Razpoložljivi znesek: 0,00                                  | ♥ Potrdi <u>v</u> se ♥ Opusti vse | 🛃 Briši vse plača <u>n</u> e 👔 | 🔄 Brisanje po <u>s</u> lanih                                               | 🔁 <u>R</u> aŏ                                                                                                    | uni                        |
| 1/27 🙀 DK odprti 🐄 D                                        | K Obroki 🗔 Odklepanje naloj       | gov 🎒 Tipi 🖨 Tiskaj zbjrr      | 🛨 Brisanje po tipu  🦉 I                                                    | zbor nalogov 🏟 Priprav <u>a</u> plačilnih r                                                                         | aalogov 🔁 Zapri            |

Na ustaljen način pripravimo XML datoteko za uvoz v spletno banko:

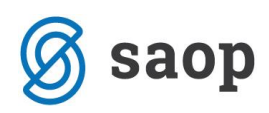

| 🔀 Saop SAOP Plačilni                                                                                                    | i promet - Podjetje -                                                                                     | Trgovina na debelo in d                 | robno      |  |  | _      |      | $\times$         |
|----------------------------------------------------------------------------------------------------|----------------------------------------------------------------------------------------------------|-----------------------------------------|------------|--|--|--------|------|------------------|
| Priprava ISO SEPA                                                                                                    | nalogov                                                                                                   |                                         |            |  |  |        | *    | 🖻 ⋟              |
| Banka<br>Opis računa                                                                                                    | Plačilne naloge v     Plačilne naloge v     O Plačilne naloge v     O000008      TRR      Zamenjava račun | / domači d.e.<br>/ tuji d.e.<br>a       |            |  |  |        |      |                  |
| Stari račun                                                                                                    |                                                                                                    |                                         |            |  |  |        |      |                  |
| Od banke                                                                                                    |                                                                                                    | Od opisa računa                         |            |  |  |        |      |                  |
| Do banke                                                                                                    |                                                                                                    | Do opisa računa                         |            |  |  |        |      |                  |
| Od tipa naloga<br>Od številke dokumenta                                                                                                    | <u> </u>                                                                                                  | Do tipa naloga<br>Do številke dokumenta |            |  |  |        |      |                  |
| Od zap.številk                                                                                                    |                                                                                                    | Do zap.številk                          |            |  |  |        |      |                  |
| Datum predloga                                                                                                    | 21.08.2020 💌                                                                                              |                                         |            |  |  |        |      |                  |
| <ul> <li>ISO SEPA</li> <li>ISO SEPA pain.001.002.03</li> <li>ISO SEPA množično plačilo</li> <li>ISO SEPA pain.001.001.02 UniCredit</li> <li>ISO SEPA pain.001.001.03 UniCredit</li> <li>ISO SEPA pain.001.001.02 BoA</li> </ul> |                                                                                                    |                                         |            |  |  |        |      |                  |
| V datoteko                                                                                                    | c: \trr \ISOSEPANalog                                                                                     | -20200821-001.XML                       |            |  |  |        | 0    |                  |
|                                                                                                    | Kontrola dolžine s                                                                                        | klica                                   |            |  |  |        |      |                  |
|                                                                                                    |                                                                                                    |                                         | $\searrow$ |  |  | X Opus | ti 🗸 | _ <u>P</u> otrdi |
| Skrbnik 00                                                                                                    | 6                                                                                                    |                                         |            |  |  |        |      |                  |

Odpre se nam *Zbirni nalog za prenos* – pregled pripravljenih plačil, kjer lahko vidimo, da je program pripravil dve plačili, eno v znesku 50.000,00 EUR (omejitev iz nastavitev programa), drugo pa v znesku razlike 2.555,00 EUR.

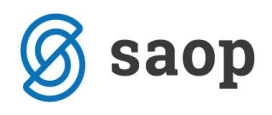

PODJETJE d.o.o. Cesta goriške fronte 46 5290 Šempeter pri Gorici

## **ZBIRNI NALOG ZA PRENOS**

| Na dan            | 21.08.2020              |
|-------------------|-------------------------|
| Naziv banke       | ABANKA D.D.             |
| TRR nalogodajalca | SI56 0510 0801 0777 371 |

Knjižite v dobro računa

| ZAP. ŠT.<br>NALOGA | IME IN SEDEŽ PREJEMNIKA<br>NAMEN NAKAZILA                | ZNESEK    | TRR PREJEMNIKA<br>SWIFT         | KODA<br>NAMENA | REFERENCA V BREME<br>REFERENCA V DOBRO | DOKUMENT<br>KONTO | ŠT. ZAPISA |
|--------------------|----------------------------------------------------------|-----------|---------------------------------|----------------|----------------------------------------|-------------------|------------|
| 44                 | RITTER d.o.o. 5293 Volčja Draga<br>Plačilo računa 1/2020 | 50.000,00 | SI56047500000200744<br>KBMASI2X | GDSV           | 00 0000001-2020                        |                   |            |
| 45                 | RITTER d.o.o. 5293 Volčja Draga<br>Plačilo računa 1/2020 | 2.555,00  | SI56047500000200744<br>KBMASI2X | GDSV           | 00 0000001-2020                        |                   |            |
| SKUPAJ EUR         |                                                          | 52.555,00 | Skupaj plačilnih nalogov        | 2              |                                        |                   |            |

Šempeter pri Gorici, 21.08.2020 Nalogodajalec:

Pripravljena plačila so vidna v preglednici plačilnih nalogov, ko označimo pregled po statusu *Poslani nalogi*. Poleg osnovnega plačila na osnovi delitve program doda vrstico za plačilo nad izbranim zneskom (razlika nad 50.000,00 EUR). Vrstica je obarvana oranžno:

| 🔀 Saop SAOP                                             | Plačilni pron | net - Podjetje - Trgovina na     | debelo in drobn | 0                 |              |                                                                          |                    |                                                                                                    |                | ×            |
|---------------------------------------------------------|---------------|----------------------------------|-----------------|-------------------|--------------|--------------------------------------------------------------------------|--------------------|----------------------------------------------------------------------------------------------------|----------------|--------------|
| Plačilni nalog                                          | gi - Priprav  | a plačilnih nalogov              |                 |                   |              |                                                                          |                    | 1 📩 🦕                                                                                                    | 🖻 台            |              |
| Strani<br>Referent nabav<br>Prva grui<br>Datum valute o | ka ve         | ···<br>···                       |                 |                   |              | <ul> <li>Vsi nalogi</li> <li>V domači d.</li> <li>V tuji d.e.</li> </ul> | e.                 | Statusi nalogov<br>C Vsi nalogi<br>C Neoznačeni nalogi<br>C Označeni nalogi<br>(• Poslani nalogi<br>C Plačani nalogi | ∏ Zbirr        | 10           |
| Dat                                                     | um zapadlosti | 21.08.2020<br>Datum zapadlosti 🗨 | ¥.              | Datum pla         | ačila 💽      | <b>_</b>                                                                 | Datum pl           | ačia 🔽                                                                                                    |                | 28 93<br>~   |
| .ø V plačilo                                            | ./ Tip n      | Znesek predloga                  | Datum predloga  | Znesek za plačilo | Zap.številka | ▼ Datum zap                                                              | Številka dokumenta | Šifra prejemnika                                                                                                    | Šifra prejemni | ka - zapo: ^ |
|                                                         |               | 50.000,00                        | 21.08.2020      | 52.555,00         | 44           | 21.08.2020                                                               |                    | 0000219                                                                                                    |                |              |
|                                                         |               | 2.555,00                         | 21.08.2020      | 52.555,00         | 45           | 21.08.2020                                                               |                    | 0000518                                                                                                    |                |              |

Šempeter pri Gorici, 21. 08. 2020

SAOP d.o.o.

Stran: 4.

stran 1